## Speichern eines bestimmten Teils des Videos

Wählen Sie den gewünschten Teil eines Videos aus und speichern Sie ihn als neue Videodatei.

1 Wählen Sie den Wiedergabemodus aus.

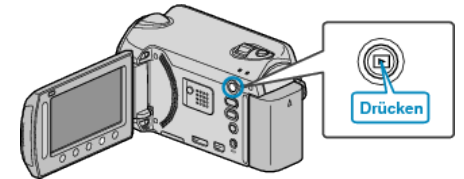

2 Wählen Sie den Videomodus aus.

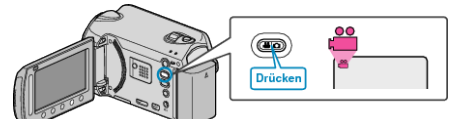

**3** Drücken Sie , um das Menü aufzurufen.

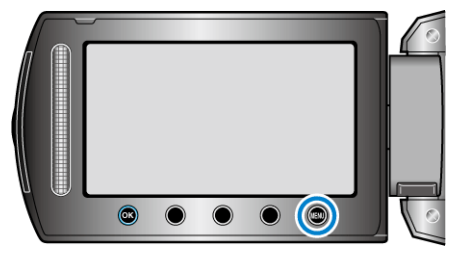

4 Wählen Sie "BEARBEITEN" und drücken Sie ®.

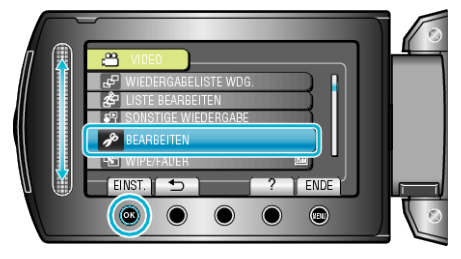

5 Wählen Sie "SCHNEIDEN" und drücken Sie ®.

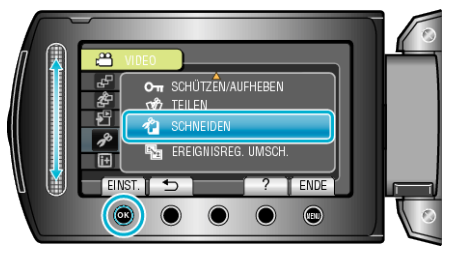

6 Wählen Sie das gewünschte Video aus und drücken Sie @.

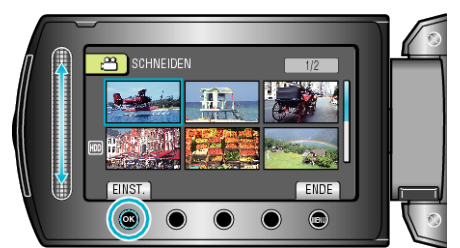

- Wiedergabe des ausgewählten Video beginnt.
- 7 Drücken Sie <sup>(1)</sup>, um die Wiedergabe anzuhalten, und anschließend "EINST.", um den Startpunkt festzulegen.

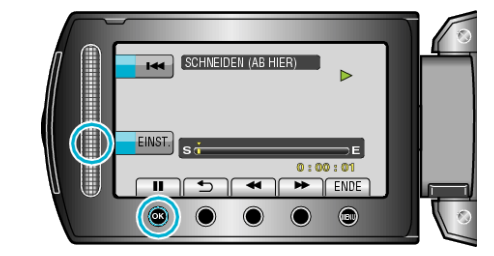

- Drücken Sie 🛞, um die Wiedergabe fortzusetzen.
- 8 Drücken Sie <sup>(1)</sup>, um die Wiedergabe anzuhalten, und anschließend "EINST.", um den Endpunkt für den Kopiervorgang festzulegen.

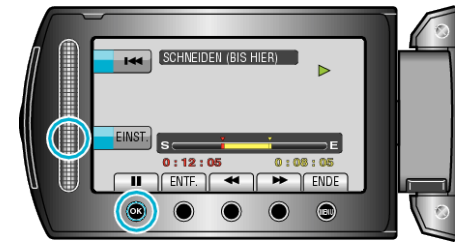

- Um den Startpunkt zu verändern, drücken Sie ENTF..
- 9 Wählen Sie "GESCHN. DATEI ERF." und drücken Sie .

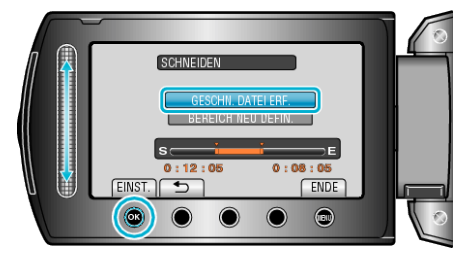

 Um den Start-/Endpunkt erneut festzulegen, drücken Sie "BEREICH NEU DEFIN.".

10 Wählen Sie "JA" und drücken Sie 👀.

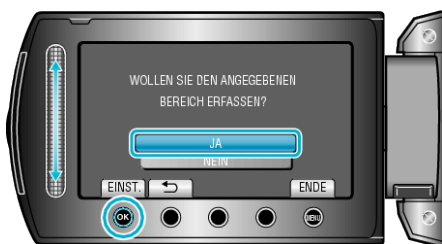

- Nach dem Kopieren drücken Sie ®.
- Ist der Kopiervorgang beendet, wird die kopierte Datei dem Inhaltsverzeichnis hinzugefügt.

## HINWEIS :

• Gemäß dem AVCHD-Standard werden Videos in Einheiten von ca. 0,5 Sekunden Länge unterteilt.

Aus diesem Grund ist der Teilungspunkt gegebenenfalls nicht akkurat.